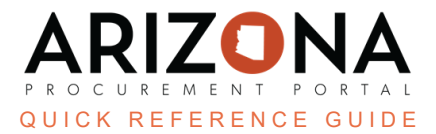

## **Cooperative Usage Reports - Excel Upload**

This document is a quick reference guide for users who need to submit Cooperative Usage Reports in in the Arizona Procurement Portal (APP) using the Excel Upload feature. If you have any questions, please contact the APP Help Desk at <a href="mailto:app@azdoa.gov">app@azdoa.gov</a>. Additional resources are also available on the SPO website: <a href="https://spo.az.gov/">https://spo.az.gov/</a>.

This reference guide outlines the Quarterly Cooperative Usage Reporting process for suppliers in the Co-Op Reporting Module in APP, using the Excel Upload function.

## **Cooperative Usage Reports - Excel Upload**

- 1. Login to APP.
- 2. Navigate to the Cooperative Usage Reports page by clicking the **Cooperative Reports** link located at the bottom right of the APP homepage.

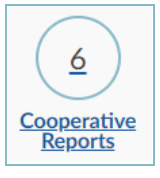

6.

3. Next, click the **Pencil** icon to the left of the report you wish to edit and submit.

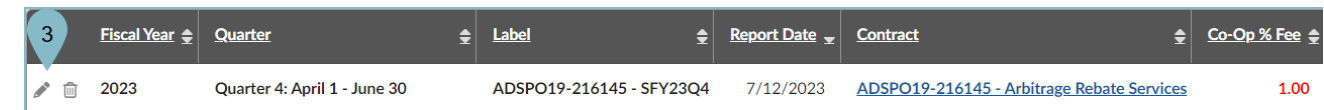

4. Select your **Payment Method**. If you are paying electronically, select **Pay Now**. If paying by check, select **Pay with Physical Check**.

| Header                                         |                       |  |
|------------------------------------------------|-----------------------|--|
| Label 4                                        | Report Date 7/12/2023 |  |
| Payment Method Pay Now Pay with Physical Check |                       |  |

5. To report Agency Quarterly Spend, click the Mass Upload - Agency Spend button (if needed).

|      |                             |                               | 5                            |          |
|------|-----------------------------|-------------------------------|------------------------------|----------|
|      | 🖋 Manage Agencies Grid      | C Erase All Entries           | 🚣 Mass Upload - Agency Spend | <b>i</b> |
|      | at luce out File Foundat th |                               |                              |          |
|      | et import File Format, the  | en <b>Extract</b> in the popu | ıp.                          |          |
| Coop | erative Reports Spend A     | sency Mass Opload             | 6                            |          |
|      | Close Extract Sta           | ate Agencies 📃 🛃 In           | nport Get import File Format |          |

The **Extract State Agencies** can be downloaded to use as a reference for State agency names exactly how the query will identify them. Using the names in this file will help reduce errors in future steps.

- 7. Populate Upload Template with Agency Names and Amounts, and save the file to your computer.
- 8. Click **Choose Files** and select the upload template.
- 9. Click **Import**.

| Impo | rt: az_co_op_spd_mass_upload - 0           | Cooperative Reports Spend Agency Mass Upload                                      |
|------|--------------------------------------------|-----------------------------------------------------------------------------------|
| »    |                                            | Close 😰 Extract State Agencies 🛃 Import Get import File Format 🕐 Import & Publish |
|      | Fields marked by an asterisk * are mandate | 9<br>9                                                                            |
| =    | General information                        | File(s)                                                                           |
|      | Engine version<br>ETL v1<br>Status         | Upload a document Choose Files No file chosen + Add                               |

10. Navigate to the **Clean & Enrich** tab, any errors will show up in the **Transformation Management** section. If you do not encounter any errors, skip to step 12.

| Transformation | n management                                     |                            |        |      |                         |                     |
|----------------|--------------------------------------------------|----------------------------|--------|------|-------------------------|---------------------|
| Keywords       | Displayed lines<br>With non-blo<br>With blocking | cking anomalies × S        | Status | *    | Anomalies               | Q Search Reset      |
|                | Status                                           | Alert                      |        | Line | Extraction date (UTC-4) | ŧ                   |
|                | Not Imported                                     | Missing Agency Association |        |      | 7                       | 8/4/2023 8:01:29 PM |
| 1 Record(s)    |                                                  |                            |        |      |                         | ۵                   |

11. To correct any errors, click the **Pencil** icon on the left side, and use the dropdown to select the intended State agency, then click **Save & Close**.

| Correct ano | malies |          |              |                                                                             | 🖶 🗖 🗙      |
|-------------|--------|----------|--------------|-----------------------------------------------------------------------------|------------|
|             |        | Save     | Save & Close | Close                                                                       |            |
| Source data |        |          |              |                                                                             |            |
| Agency :    | ADAOA1 | Agency : |              | •                                                                           |            |
| Amount :    | 300    | Amount : |              | Arizona Corporation Commission<br>Arizona Cotton Research and Protectio     | on Council |
|             |        |          |              | Arizona Criminal Justice Commission<br>Arizona Department of Administration | J.         |

12. Next click **Submit all valid lines** at the top of the page.

| Save & Close | Close | Let Submit all valid lines 12 Submit results |
|--------------|-------|----------------------------------------------|
|              |       |                                              |

- 13. Click Ok.
- 14. Navigate to the **Publish & Statistics** tab, then click the green **Publish** button at the top of the window.
- 15. Click Close.
- 16. To report the Co-Op Quarterly Spend, click the **Mass Upload Members Values** button under the Cooperative Members section.

| Cooperative F | Reports Men               | nbers Amount I                  | Mass Up 17                                  |                                                   |                                                   |         |
|---------------|---------------------------|---------------------------------|---------------------------------------------|---------------------------------------------------|---------------------------------------------------|---------|
|               | Close                     | 🛓 Import                        | Get import File Format                      |                                                   | Extract Members Data                              |         |
| The l         | Extract Me<br>tly how the | mbers Data ca<br>query will ide | in be downloaded t<br>intify them. Using th | o use as a reference f<br>he names in this file v | or Co-Op Member nam<br>will help reduce errors ir | es<br>I |

18. Populate Upload Template with customer Names and Amounts, and save the fileto your computer.

19. Click **Choose Files** and select the upload template.

future steps.

20. Click Import.

| mass_upload - Cooperati            | e Reports Members A 20 unt Mass Upload                    |      |
|------------------------------------|-----------------------------------------------------------|------|
|                                    | Close Get import File Format A Publ                       | lish |
| General information                | File(s)                                                   |      |
| Engine version<br>ETL v1<br>Status | Upload a document<br>19 Choose Files No file chosen + Add |      |

21. Navigate to the **Clean & Enrich** tab, any errors will show up in the **Transformation Management** section. If you do not encounter any errors, skip to step 23.

| Tr | ansformation | management                                       |                            |        |                         |                     |
|----|--------------|--------------------------------------------------|----------------------------|--------|-------------------------|---------------------|
|    | Keywords     | Displayed lines<br>With non-blo<br>With blocking | cking anomalies × C •      | Status | Anomalies               | Q Search Reset      |
|    |              | Status                                           | Alert                      | Line   | Extraction date (UTC-4) | ŧ                   |
|    |              | Not Imported                                     | Missing Agency Association |        | 7                       | 8/4/2023 8:01:29 PM |
|    | 1 Record(s)  |                                                  |                            |        |                         | ۵                   |

22. To correct any errors, click the **Pencil** icon on the left side, and use the dropdown to select the intended State agency, then click **Save & Close**.

| Correct anomalies    |         |            |     |                                                                                               | 8        |       | X |
|----------------------|---------|------------|-----|-----------------------------------------------------------------------------------------------|----------|-------|---|
|                      | B Save  | Save & Clo | ose | Close                                                                                         |          |       |   |
| Source data          |         |            |     |                                                                                               |          |       |   |
| Source data          |         |            |     |                                                                                               |          |       |   |
| Cooperative Member : | Phoenix | Customer : |     | I •                                                                                           |          |       |   |
| Amount :             | 6778    | Amount :   |     | A+ Charter Schools<br>Academy Del Sol Charter School                                          |          |       |   |
|                      |         |            |     | Academy of Math & Science<br>Accelerated Elementary and Secon<br>ACHIEVE Human Services, Inc. | dary Scl | hools |   |

23. Next click **Submit all valid lines** at the top of the page.

| Save & Close | Close | 🛓 Submit all valid lines 🧹 | 23 | Submit results |
|--------------|-------|----------------------------|----|----------------|
|              |       |                            |    |                |

24. Click Ok.

25. Navigate to the **Publish & Statistics** tab, then click the green **Publish** button at the top of the window.

- 26. Click Close.
- 27. The member spend data will be saved, and you can continue to pay the report. Refer to the Submitting Cooperative Report Payments Quick Reference Guide for more information.

## Resources

Click the link below for more information on CoOp Reporting processes in APP: <u>https://spo.az.gov/suppliers/app-support/quick-reference-guides</u>